# Manual para integração e implementação

# Sistema de SELO ELETRÔNICO publicidade, controle e fiscalização

## **SUMÁRIO**

#### INTRODUÇÃO OBJETIVO

#### PROCEDIMENTOS

- 1. O Portal do Extrajudicial
- Formato do arquivo de BAIXA com os Selos Eletrônicos solicitados
   Código do Selo Eletrônico
- Formato do arquivo de RETORNO com os Selos Eletrônicos utilizados
   3.1. Envio dos Selos Eletrônicos à CGJ
- 4. Lançamento Manual Fase de Homologação
- 5. Dúvidas e questionamentos

## INTRODUÇÃO

A Corregedoria-Geral da Justiça do Estado do Amapá (CGJ-AP), através do Departamento de Sistemas, implementou o projeto de Selo Eletrônico Extrajudicial, dentro do Portal Web do Tribunal de Justiça no link <u>http://extrajudicial.tjap.jus.br</u>, que permite aos delegatários de cartórios solicitarem os atos necessários para sua utilização diária e fazerem seu *download*, bem como enviar os atos já utilizados pelo cartório (*upload*) para a corregedoria. Além de realizarem os pedidos, *downloads* e *uploads* dos atos, é possível também acompanhar os históricos dos pedidos de atos e dos lotes transmitidos.

As serventias extrajudiciais deverão utilizar seus próprios sistemas para inserir as informações (dados) do Selo Eletrônico, sendo obrigatório o uso do sistema do Tribunal de Justiça (Portal Web) para pedir os Selos Eletrônicos e retorná-los depois de serem utilizados.

Está disponível o ambiente de teste/homologação no link <u>http://hextrajudicial.tjap.jus.br</u>. O acesso será através de usuário/senha, sendo utilizado o número completo do CPF do delegatário como usuário e a senha será os 6(seis) primeiros dígitos do CPF.

## **OBJETIVO**

A CGJ-AP tem com principal objetivo melhorar a eficiência no controle e fiscalização das serventias extrajudiciais, e consequentemente, possibilitar que os serviços sejam prestados com mais rapidez, eficiência e credibilidade.

#### 1. PORTAL EXTRAJUDICIAL

O Portal do Extrajudicial é um sistema WEB que possui várias funcionalidades para utilização dos cartórios. Abaixo apresenta-se sua tela inicial:

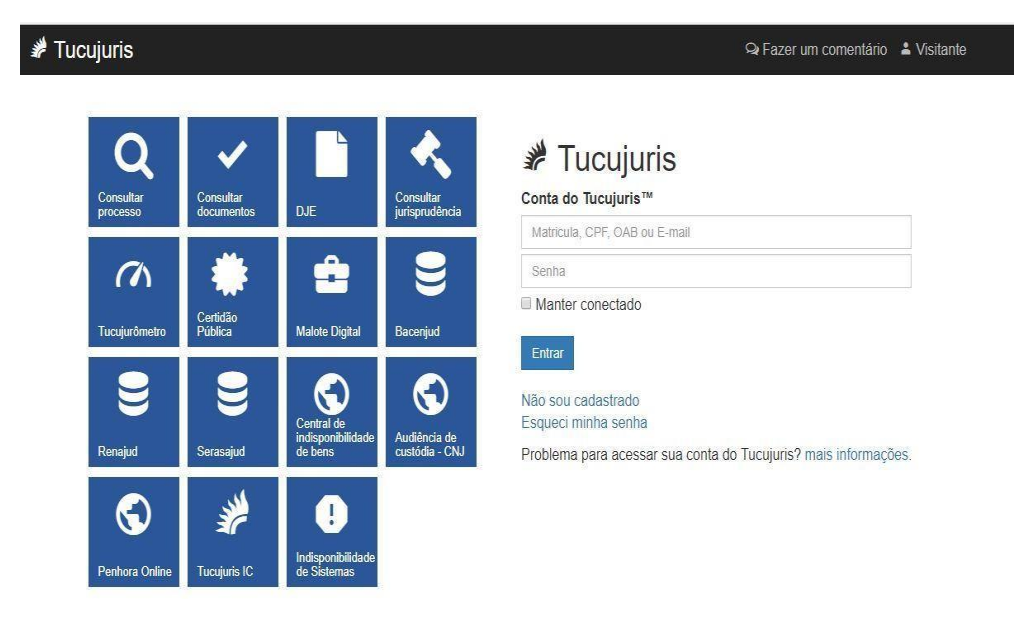

Os delegatários dos cartórios receberão da CGJ-AP as instruções de acesso com *login* e senha. Estas informações serão sigilosas. Após efetuarem o primeiro acesso no sistema, poderão trocar as senhas iniciais.

<complex-block>★ Tucujuriš
★ Tucujuriš
Careenda \* Verdeta
Beem vindo ao Tucujuris
• que você deseja fazer?
• que você deseja fazer?
• que você deseja fazer?
• que você deseja fazer?
• que você deseja fazer?
• que você deseja fazer?
• que você deseja fazer?
• que você deseja fazer?
• que você deseja fazer?
• que você deseja fazer?
• que você deseja fazer?
• que você deseja fazer?
• que você deseja fazer?
• que você deseja fazer?
• que você deseja fazer?
• que você deseja fazer?
• que você deseja fazer?
• que você deseja fazer?
• que você deseja fazer?
• que você deseja fazer?
• que você deseja fazer?
• que você deseja fazer?
• que você deseja fazer?
• que você deseja fazer?
• que você deseja fazer?
• que você deseja fazer?
• que você deseja fazer?
• que você deseja fazer?
• que você deseja fazer?
• que você deseja fazer?
• que você deseja fazer?
• que você deseja fazer?
• que você deseja fazer?
• que você deseja fazer?
• que você deseja fazer?
• que você deseja fazer?
• que você deseja fazer?
• que você deseja fazer?
• que você deseja fazer?
• que você deseja fazer?
• que você deseja fazer?
• que você deseja fazer?
• que você deseja fazer?
• que você deseja fazer?
• que você deseja fazer?
• que você deseja fazer?
• que você deseja fazer?
• que você deseja fazer?
• que você deseja fazer?
• que você deseja fazer?
• que você deseja fazer?
• que você deseja fazer?
• que você deseja fazer?
• que você deseja fazer?
• que você deseja fazer?
• que você deseja fazer?
• que você deseja fazer?
• que você deseja fazer?
• que você deseja fazer?
• que você deseja fazer?
• que você deseja fazer?</

Após o login, irão entrar na tela a seguir:

Nesta tela os delegatários irão clicar no ícone:

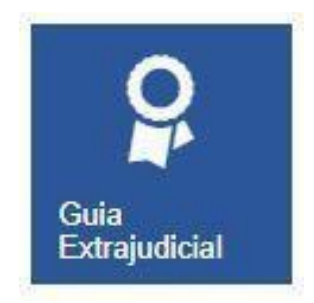

Após clicar, irão entrar na tela abaixo:

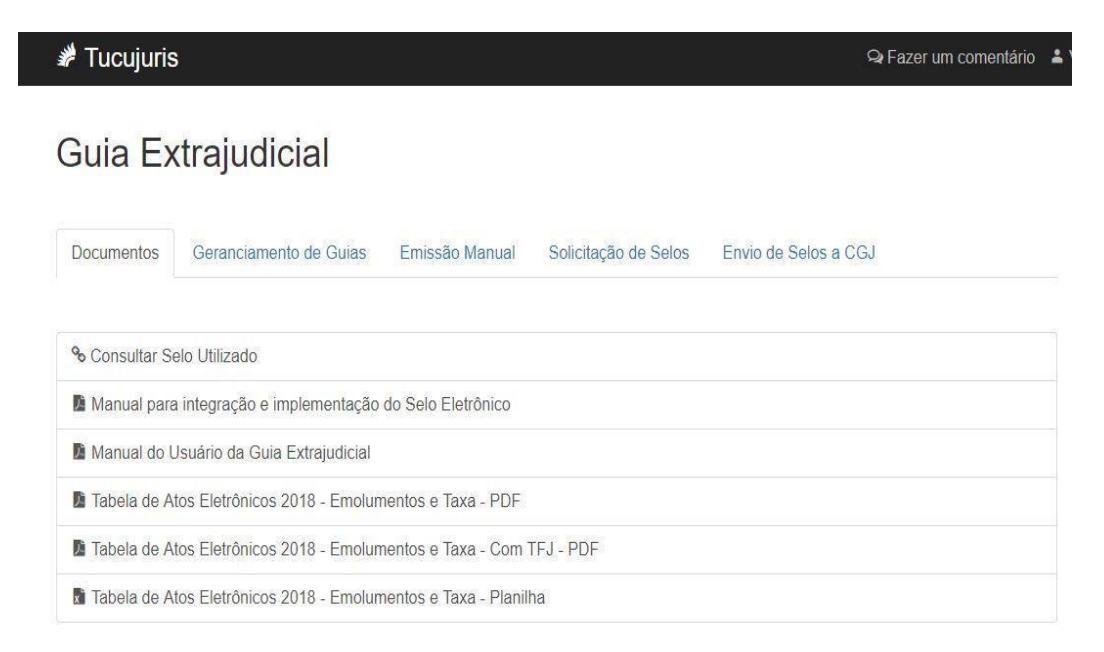

Nessa tela os usuários poderão realizar as seguintes ações:

#### **Documentos**

- Consultar Selo Eletrônico
- · Fazer download (baixar) manuais e documentos

#### Gerenciamento de Guias

Consultar/Imprimir as Guias de Pagamento Processadas

| # Tucujuris             |            |              |                |                |                        | Q Fazer um comentário |
|-------------------------|------------|--------------|----------------|----------------|------------------------|-----------------------|
| Guia Ex                 | trajudi    | cial         |                |                |                        |                       |
| Documentos              | Geranciame | nto de Guias | Emissão Manual | Solicitação de | e Selos Envio de Selos | a CGJ                 |
| Número da Guia          | 1          |              |                |                |                        |                       |
| Nº da Guia <del>▼</del> | Mês/Ano    | Emissão      | Vencimento     | Valor          | Data de pagamento      | Ação                  |
| 2018000378              | 05/2018    | 06/06/2018   | 11/06/2018     | R\$ 9.163,78   | 06/06/2018             | 📥 Boleto              |
| 2018000369              | 02/2018    | 29/05/2018   | 03/06/2018     | R\$ 7.965,90   | 29/05/2018             | 📩 Boleto              |
| 2018000368              | 01/2018    | 23/05/2018   | 28/05/2018     | R\$ 2.931,92   | 28/05/2018             | 📥 Boleto              |
|                         |            |              |                |                |                        |                       |

#### <u>Emissão Manual</u>

 Lançamento manual dos atos praticados (Gerar Guia de Pagamento)

| # Tucujuris                                                             |                                                                       |                                   | QF           | azer um comentário |
|-------------------------------------------------------------------------|-----------------------------------------------------------------------|-----------------------------------|--------------|--------------------|
|                                                                         | Informe quantos atos fora                                             | m utilizados                      | ×            |                    |
| Guia Extrajudicia                                                       | ( Cód.84 ) Habilitação, compreen                                      | idendo todos os atos do processo. |              |                    |
|                                                                         | Atos valor da tabela                                                  |                                   |              |                    |
| Documentos Geranciamento de                                             | 1                                                                     |                                   |              |                    |
|                                                                         | Atos isentos                                                          |                                   |              |                    |
| Escolha o mês Escolha o ar                                              | Atos com desconto                                                     |                                   |              |                    |
| Maio * 2016                                                             | Quantidade                                                            | porcentegem (%)                   | Remover      |                    |
| Pesquisar                                                               | 5                                                                     | 50                                |              |                    |
|                                                                         | 4                                                                     | 30                                | ī            |                    |
| + Registro de Imóveis                                                   | + Adicionar                                                           |                                   |              |                    |
| + Registro Civil de Pessoas Na                                          | Quantidade total de atos:                                             | 15 Cancel                         | ar Confirmar | -                  |
| (Cód.84) Habilitação, compreend                                         | dendo todos os atos do process                                        | 50.                               |              |                    |
| (Cód.85) Afixação, publicação e oficial de outra circunscrição, inclu   | arquivamento de edital remetid<br>usive a respectiva certidão.        | lo por                            |              |                    |
| ( Cód.86 ) Inscrição da conversão<br>inclusive certidões.               | de união estável em casamen                                           | to                                |              |                    |
| (Cód.87) Inscrição de casamento                                         | o religioso, inclusive certidão.                                      |                                   |              |                    |
| ( Cód.88 ) Casamento fora da sec<br>serão cobradas a critério do oficia | de do oficial, as custas de diligê<br>al, considerando-se as condiçõe | ncia                              |              |                    |
| financeiras dos nubentes e o loca                                       | l da celebração no limite máxim                                       | 10                                |              |                    |
| (Cód.89) Registro ou inscrição d<br>interdição, tutela, curatela, opção | as sentenças de emancipação,<br>de nacionalidade, separação ju        | idicial e                         |              | "0 <b>,</b> 00     |

Esta aplicação permite o registro das quantidades de atos tributados, gratuitos(isentos) e com descontos.

#### Solicitação de Selos

 Aquisição de Selos Eletrônicos para integração com os sistemas dos cartórios. Deve ser feita a solicitação por tipo de ato.

| # T    | ucujuris   | 5              |              | ♀ Fazer um comen                                                                                                    | itário 🖁 | Victor Vales - |
|--------|------------|----------------|--------------|----------------------------------------------------------------------------------------------------|----------|----------------|
|        |            | Solicita       | ar Ato       | S                                                                                                    | ×        |                |
| Gu     | ia E>      | Registro C     | ivil de Pes  | ssoas Naturais e de Interdições e Tutelas                                                                                      |          |                |
| Docu   | imentos    | Registro C     | civil das Pe | essoas Jurídicas, De Títulos e Documentos                                                                                      |          |                |
|        |            | Tabelionat     | o de Nota    | s e Registro de Contratos Marítimos Protesto de Títulos                                                                        |          |                |
| Selos  | Solicitade | Quantidade     | e Códig      | o Tipo                                                                                                    |          |                |
| 36103  | Solicitade | 100            | 84           | Habilitação, compreendendo todos os atos do processo.                                                                          | Î        |                |
| Código | o Tipo Atc | 0              | 85           | Afixação, publicação e arquivamento de edital remetido por oficial de outra circunscrição,<br>inclusive a respectiva certidão. | Ц        |                |
|        |            | 0              | 86           | Inscrição da conversão de união estável em casamento inclusive certidões.                                                      |          |                |
| Tipo / | Ato        | 0              | 87           | Inscrição de casamento religioso, inclusive certidão.                                                                          |          |                |
| 1289   | Atos Gra   |                |              | Casamento fora da sede do oficial, as custas de diligência serão cobradas a critério do oficial,                               |          |                |
| 84     | Habilitaç  | 0              | 88           | considerando-se as condições financeiras dos nubentes e o local da celebração no limite<br>máximo                              |          |                |
| 98     | conjugal   | 0              | 89           | Registro ou inscrição das sentenças de emancipação, interdição, tutela, curatela, opção de                                     | 11       |                |
| 97     | Pela aut   |                |              | nacionalidade, separação judicial e divorcio, inclusive certidão.                                                              | 11       |                |
| 96     | Certidõe   | 0              | 90           | Transcrição de registro de nascimento, Casamento ou óbito, verificado no estrangeiro.                                          | *        |                |
| 95     | Certidão   |                |              |                                                                                                    |          |                |
| 94     | Certidão   |                |              | Cancelar Solicit                                                                                                    | tar      |                |
| 93     | Certidão   | Negativa de C  | asamento     | . 03/05/2018 1000 Sim                                                                                                    |          |                |
| 92     | Certidão d | de Habilitação |              | 03/05/2018 1000 Sim                                                                                                    |          |                |
| 91     | Certidão o | de Casamento   | ).           | 03/05/2018 1000 Sim                                                                                                    |          |                |

Obs: Para aquisição de selos gratuitos, serão disponibilizados os seguintes códigos:

963 (Atos gratuitos de Tabelionatos de Notas);

1277 (Atos Gratuitos de Registros de Imóveis);

1289 (Atos Gratuitos de Registro Civil de Pessoas Naturais);

1359 (Atos Gratuitos de Registro Civil de Pessoas Jurídicas, de Títulos e Doc.)

1393 (Atos Gratuitos de Protesto de Título).

 Após, deve ser realizado o download (baixar o arquivo) dos atos solicitados.

| 🖋 Τι   | icujuris                                                               |                      |                        | ୟା             | azer um comentário                                                                               | La Victor Vales -                                                                                                    |
|--------|------------------------------------------------------------------------|----------------------|------------------------|----------------|--------------------------------------------------------------------------------------------------|----------------------------------------------------------------------------------------------------|
| Gu     | ia Extrajudicial                                                       |                      |                        |                |                                                                                                  |                                                                                                    |
| Docu   | mentos Geranciamento de Guias Emissão Manual                           | Solicitação de Selos | Envio de               | Selos a CGJ    |                                                                                                  |                                                                                                    |
| Selos  | Solicitados                                                            |                      |                        | Solicitar atos | ▲ Baixar por grupos -                                                                            |                                                                                                    |
| Código | Tipo Ato:                                                              |                      |                        |                | Registro Civil de Pese<br>Registro Civil das Pese<br>Tabelionato de Notas<br>Protesto de Títulos | soas Naturais e de Interdições e Tutelas<br>ssoas Jurídicas, De Títulos e Documentos<br>e Registro de Contratos Marítimos |
| Tipo / | Ato                                                                    |                      | Data de<br>Solicitação | Quantidade     | Baixar todos                                                                                     |                                                                                                    |
| 1289   | Atos Gratuitos de Registro Civil de Pessoas Naturais                   |                      | 21/05/2018             | 100            | Sim                                                                                              |                                                                                                    |
| 84     | Habilitação, compreendendo todos os atos do processo.                  |                      | 21/05/2018             | 50             | Sim                                                                                              |                                                                                                    |
| 98     | Averbação da separação, do divórcio e do restabelecimento<br>conjugal. | de sociedade         | 03/05/2018             | 1000           | Sim                                                                                              |                                                                                                    |
| 97     | Pela autuação e protocolo dos documentos apresentados pe               | elo interessado.     | 03/05/2018             | 1000           | Sim                                                                                              |                                                                                                    |

No *link* "Baixar por grupo" ou no *link* "Baixar Todos" o usuário irá fazer o *download* do arquivo com os Selos Eletrônicos. O objetivo deste arquivo é permitir a utilização dos selos pelos sistemas internos dos cartórios, a <u>rotina</u> <u>de importação do arquivo XML deve ser implementada pelo cartório</u>.

### 2. Formato do arquivo de BAIXA com os Selos Eletrônicos solicitados

Esse arquivo contém os lotes dos atos solicitados pela serventia extrajudicial. O arquivo está no formato XML e possui a codificação indicada abaixo:

```
<?xml version="1.0" encoding="UTF-8"?>
- <selo_eletronico>
  - <lote_dos_pedidos>
       - <pedido_do_selo_eletronico>
            <identificacao_pedido>389</identificacao_pedido>
            <tipo_de_ato>84</tipo_de_ato>
            <data_da_solicitacao>2018-06-27</data_da_solicitacao>
            <codigo_inicial_do_selo>00031806272129008400000</codigo_inicial_do_selo>
            <codigo_final_do_selo>00031806272129008400099</codigo_final_do_selo>
            <quantidade_de_selos>100</quantidade_de_selos>
        </pedido_do_selo_eletronico>
       - <pedido_do_selo_eletronico>
            <identificacao_pedido>390</identificacao_pedido>
            <tipo_de_ato>87</tipo_de_ato>
            <data_da_solicitacao>2018-06-27</data_da_solicitacao>
            <codigo_inicial_do_selo>00031806272129008700000</codigo_inicial_do_selo>
            <codigo_final_do_selo>00031806272129008700099</codigo_final_do_selo>
            <quantidade_de_selos>100</quantidade_de_selos>
         </pedido_do_selo_eletronico>
     </lote_dos_pedidos>
  </selo_eletronico>
```

A *tag* principal desse arquivo é a **<selo\_eletronico>**. Dentro desta *tag* existem duas *tags* principais:

<**lote\_dos\_pedidos**> = concentra todos os pedidos realizados onde o usuário tenha feito o *download* pelo portal. Dentro dessa *tag* possui um nível de *tag* que é:

<pedido\_do\_selo\_eletronico> = essa tag contém um determinado tipo de ato solicitado /
pedido pela serventia extrajudicial. É nessa tag que contém os dados de cada ATO solicitado pelo
delegatário do cartório.

As tags dentro desta são:

<identificacao\_pedido> = contém um número gerado pela CGJ-AP, número único do pedido feito (Protocolo) no portal do extrajudicial na Internet;

<tipo\_de\_ato> = identifica o tipo do ato solicitado, cada ato possui um identificador;

<data\_da\_solicitacao> = contém a data de solicitação do ato pelo delegatário do cartório;

<codigo\_inicial\_do\_selo> = contém o código inicial do selo eletrônico gerado automaticamente pelo sistema da CGJ-AP;

<codigo\_final\_do\_selo> = contém o código final do selo eletrônico gerado
automaticamente pelo sistema da CGJ-AP. Esse código possui uma numeração no final que
indica seu último número.

<quantidade\_de\_selos> = indica a quantidade de selos solicitados pelo delegatário;

#### 2.1. CÓDIGO DO SELO ELETRÔNICO

O código do Selo Eletrônico tem um formato próprio criado pela CGJ-AP, com várias informações importantes, inerentes aos assessores correicionais. O número do selo referente a sua quantidade solicitada começa após a décima sétima casa / caractere. Ou seja, da décima oitava até a vigésima terceira correspondem à numeração sequencial do Selo Eletrônico. Isso é o que importa para os <u>sistemas dos cartórios criarem os Selos Eletrônicos unitários dentro das</u> <u>suas respectivas bases de dados</u>.

### 3. Formato do arquivo de RETORNO com os Selos Eletrônicos utilizados.

Esse arquivo contém todos os atos realizados pelo cartório no dia. O formato desse arquivo é XML e possui a codificação indicada abaixo:

```
<7xml version="1.0" ecoding="UFT8" standalone="yes"?>
<selo_eletronico>
    lote dos atos>
        <ato utilizado>
            <identificacao_pedido_na_cgj>l</identificacao_pedido_na_cgj>
            <codigo_do_selo>00021712011514020800001</codigo_do_selo>
<codigo_do_ato> 00021712011514020800001</codigo_do_ato> <tipo_de_ato>208</tipo_de_ato>
            <nome do civil do ato>LUIZ HENRIQUE P. BARBOSA</nome do civil do ato>
            <nome do serventuario que praticou ato>JUCICLEIA CASTRO</nome do serventuario que praticou ato>
            <data hora da solicitacao> 2018-01-02 16:43:05 UTC</data hora da solicitacao>
            <ip_da_maquina_que_praticou_ato>192.168.11.100</ip_da_maquina_que_praticou_ato>
            <valor de entrada do ato>3,00</valor de entrada do ato>
            <emolumento do ato>68,38</emolumento do ato>
            <taxa_judiciaria_do_ato>3,00</taxa_judiciaria_do_ato>
            <fundos_estaduais_do_ato>0,00</fundos_estaduais_do_ato>
            <id_do_ato_isentado></id_do_ato_isentado>
            <protocolo do protesto>0</protocolo do protesto>
            <atos praticados em outra comarca>false</atos praticados em outra comarca>
            <assinatura digital>false</assinatura digital>
        </ato_utilizado>
    </lote_dos_atos>
    <hash_conferencia_do_arguivo_xml> </hash_conferencia_do_arguivo_xml>
</selo eletronico>
```

A *tag* principal desse arquivo é a **<selo\_eletronico>**. Dentro dessa *tag* estão inseridas duas *tags* principais:

<lote\_dos\_atos> = concentra todos os atos utilizados pela serventia
extrajudicial e que serão encaminhadas (upload) para a CGJ pelo portal. Dentro dessa tag
possui um nível de tag que é:

<a to utilizado> = essa *tag* contém um determinado tipo de ato que foi utilizado pela serventia extrajudicial. É nessa *tag* que contém os dados de cada ATO utilizados pelo delegatário do cartório. As *tags* dentro dessa são:

<identificacao\_pedido\_na\_cgj> = contém um número gerado pela CGJ-AP, número único do pedido feito no portal extrajudicial;

<codigo\_do\_selo> = número identificador único do selo eletrônico utilizado.
Caso esse Selo Eletrônico seja composto por vários atos, esse número será o mesmo número do primeiro selo utilizado.

<codigo\_do\_ato> = número identificador único do ato (selo eletrônico) utilizado. Esse número é gerado pela CGJ-AP no ato do pedido do delegatário do cartório.

<tipo\_de\_ato> = identifica o tipo do ato solicitado, cada ato possui um identificador;

<nome\_do\_civil\_do\_ato> = é o nome completo de uma das pessoas
envolvidas no ato;

<nome\_do\_serventuario\_que\_praticou\_ato> = é o nome do funcionário do
cartório que fez o ato, que executou o ato;

<data\_hora\_da\_solicitacao> = insere a data e a hora em que o ato foi proferido e/ou utilizado. O formato da data deverá ser conforme o exemplo seguinte: 2018- 01-02 16:43:05 UTC;

<ip\_da\_maquina\_que\_praticou\_ato> = indica o endereço IP da máquina na rede interna da serventia extrajudicial que proferiu o ato. Não será aceito nomes, deverá ser o IP versão 4 ou na sua versão 6;

<valor\_de\_entrada\_do\_ato> = valor da TSNR (Taxa sobre Serviços Notas e Registros) correspondente ao ato praticado pelo cartório. O formato do valor deverá ser decimal com duas casas após a vírgula. Exemplos: 33,25; 1253,85; 1,43; 23,00; 234,99; 0,00; 0,56;

<emolumento\_do\_ato> = é o valor do emolumento correspondente ao ato praticado. O formato do valor deverá ser decimal com duas casas após a vírgula. Exemplos: 33,25; 1253,85; 1,43; 23,00; 234,99; 0,00; 0,56;

<taxa\_judiciaria\_do\_ato> = é o valor da TFJ (Taxa de Fiscalização Judiciária) correspondente ao ato praticado. O formato do valor deverá ser decimal com duas casas após a vírgula. Exemplos: 33,25; 1253,85; 1,43; 23,00; 234,99; 0,00; 0,56;

<fundos\_estaduais\_do\_ato> = é o valor do FERC (Fundo de Estruturação do Registro Civil) correspondente ao ato praticado conforme RESOLUÇÃO Nº 1624 - 2023.

<id\_do\_ato\_isentado> = trata-se da indicação do tipo de selo (expresso pelo seu "Código") o qual recaiu a isenção. Esta tag deve ser preenchida apenas nos tipos de selos gratuitos:

Código: 963 (Atos gratuitos de Tabelionatos de Notas);

1277 (Atos Gratuitos de Registros de Imóveis);

1289 (Atos Gratuitos de Registro Civil de Pessoas Naturais);

1359 (Atos Gratuitos de Registro Civil de Pessoas Jurídicas, de Títulos e Doc.)

1393 (Atos Gratuitos de Protesto de Título).

orotocolo\_de\_protesto> = indica o número atribuído a entrada do título para
protesto, presente no livro de apontamento de protesto. Caso não seja um ato da tabela de
protesto, informar valor zero "0".

<atos\_praticados\_em\_outra\_comarca> = identificar atos de imóveis praticados em outra comarca. Caso o ato tenha sido feito em outra comarca, deve ser informado o valor "true". <assinatura\_digital> = Tag descontinuada.

<hash\_conferencia\_do\_arquivo\_xml> = Tag descontinuada.

#### 3.1. Envio de Selos à CGJ

• Enviar à CGJ diariamente o arquivo XML de retorno (gerado pelo sistema interno do cartório) com os selos utilizados.

| 🖉 Tucujuris |                        |                            |                                          | 9                    | Fazer um comentário 🔺 V |
|-------------|------------------------|----------------------------|------------------------------------------|----------------------|-------------------------|
| Guia Ex     | trajudicial            |                            |                                          |                      |                         |
| Documentos  | Geranciamento de Guias | Emissão Manual             | Solicitação de Selos                     | Envio de Selos a CGJ |                         |
|             | 1                      | nformar arquivo de<br>Esco | retorno de selos utiliza<br>(her arquivo | ados                 |                         |

#### 4. Lançamento Manual de Selos

Na tela "Emissão Manual" poderá ser informado a quantidade de atos mensal praticados pelo cartório, com geração da Guia de Recolhimento. Esta opção será disponibilizada temporariamente, devendo ser suspensa após a integração dos sistemas dos cartórios com o Portal Extrajudicial.

| 🖊 Tucujuris                           | S Fazer um comentário 🛔 Victor Vales •         |
|---------------------------------------|------------------------------------------------|
| Guia Extrajudicial                    |                                                |
| Geranciamento de Guías Emissão Manual |                                                |
| Escolha o més Escolha o ano           |                                                |
|                                       |                                                |
|                                       | Items da guis                                  |
|                                       |                                                |
|                                       | Você sinda não adicionou<br>nenhum liam na gua |
|                                       |                                                |
|                                       |                                                |
|                                       | Total<br>O,OO                                  |

Deve ser informado o mês e o ano, em seguida selecionar o item referente ao ato praticado.

|         | a Tucujuris                                                                                          | Se Fazer um comentário 🔺 Letia                 |
|---------|----------------------------------------------------------------------------------------------------|------------------------------------------------|
|         | Guia Extrajudicial                                                                                   |                                                |
|         | Geranciamento de Guias Emissão Manual                                                                |                                                |
|         | Escolha o més Escolha o ano<br>Fevereiro * 2018 *                                                    |                                                |
|         | Pesquisar                                                                                            |                                                |
|         | + Registro de Imóveis                                                                                | E Itens da guia                                |
|         | ( Cód.1 ) Relativo aos valores expressos no documento, por ato de R\$<br>0,00 até R\$ 3.000,00       |                                                |
|         | ( Cód.2 ) Relativo aos valores expressos no documento, por ato de R\$<br>3.000,01 até R\$ 5.000,00   |                                                |
|         | ( Cód.3 ) Relativo aos valores expressos no documento, por ato de R\$<br>5.000,01 até R\$ 15.000,00  | voce anda nao adicionou<br>nenhum item na guia |
| Em segi | ( Cód.4 ) Relativo aos valores expressos no documento, por ato de R\$<br>15.000,01 até R\$ 30.000,00 |                                                |
|         | ( Cód.5 ) Relativo aos valores expressos no documento, por ato de R\$<br>30.000,01 até R\$ 50.000,00 |                                                |
|         | ( Cód 6 ) Relativo aos valores expressos no documento, por ato de R\$<br>50.000,01 até R\$ 80.000,00 | Total                                          |
|         |                                                                                                    | ,0,00                                          |

- Quantidade de Atos (Valor Tabela)

Г

- Quantidade de Atos Gratuitos (Isentos)
- Quantidade de Atos (c/ Desconto), nesse caso informar o percentual.

Há também a opção de informar a quantidade de atos sem valor na tabela de emolumentos, como por exemplo o código 217. Neste caso deve ser informado manualmente o valor do ato que foi praticado, conforme tela abaixo:

| Tucujuris                                                       | Informe quantos ato         | s foram utilizados           |                     | Qr Faze        |
|-----------------------------------------------------------------|-----------------------------|------------------------------|---------------------|----------------|
| Guia Extrajudic                                                 | ( Cód.217 ) Traslados e ce  | ntidões 80% do valor dos emo | olumentos devidos p | ara prática do |
| Geranciamento de Guias En                                       | Quantidade                  | valor                        |                     | Remover        |
| Escolha o més Escolha o<br>Fevereiro * 2018                     | ar + Adicionar              | 4                            |                     |                |
| 217                                                             | Guantidade total de         | atos: I                      | Cancelar            |                |
| + Registro de Imóveis                                           |                             |                              | Rens                |                |
| + Registro Civil de Pessoar                                     | s Naturais e de Interdições | e Tutelas                    |                     |                |
| 0,00 até R\$ 3.000,00                                           |                             |                              | _                   |                |
| (Cód.2.) Relativo aos valores es<br>3.000,01 até R\$ 5.000,00   | xpressos no documento, por  | ato de R\$                   |                     |                |
| ( Cód 3 ) Relativo aos valores e:<br>5.000,01 até R\$ 15.000,00 | pressos no documento, por   | ato de R\$                   |                     |                |
|                                                                 |                             |                              |                     |                |

Após registrar os itens, clicar no botão "Emitir Boleto" para finalizar.

Manual de Implantação do Selo Eletrônico – CGJ-AP

| colha o měs Escolha o ano                                                                           |                                                                                                   |
|----------------------------------------------------------------------------------------------------|---------------------------------------------------------------------------------------------------|
| đarpo • 2018 •                                                                                      |                                                                                                   |
| baquikar:                                                                                           |                                                                                                   |
| + Registro de Imóveis                                                                               | Itens da guia                                                                                     |
| (Cód.1) Relativo aos valores expressos no documento, por ato de R\$<br>0,00 até R\$ 3.000,00        | ( Cód.1 ) Relativo aos valores<br>expressos no documento, por ato de<br>R\$ 0,00 ate R\$ 3.000,00 |
| ( Cód.2 ) Relativo aos valores expressos no documento, por ato de R\$<br>3.000,01 até R\$ 5.000,00  | ж 93                                                                                              |
| ( Cód.3 ) Relativo aos valores expressos no documento, por ato de R\$<br>5.000,01 até R\$ 15.000,00 |                                                                                                   |
| (Cód.4) Relativo aos valores expressos no documento, por ato de R\$<br>15.000,01 até R\$ 30.000,00  |                                                                                                   |
| (Cód.5) Relativo aos valores expressos no documento, por ato de R\$<br>30.000,01 até R\$ 50.000,00  |                                                                                                   |
| (Cód.6.) Relativo aos valores expressos no documento, por ato de R\$<br>50.000,01 até R\$ 80.000,00 | Total                                                                                             |
| (Cód.7) Relativo aos valores expressos no documento, por ato de R\$<br>80.000.01 até R\$ 100.000.00 |                                                                                                   |

|                                                                                                    | tens da quis |               |          |
|----------------------------------------------------------------------------------------------------|--------------|---------------|----------|
| Deseja realmente gerar o boleto?                                                                        |              |               |          |
|                                                                                                    |              | Emitir boleto | Cancelar |
|                                                                                                    |              |               |          |
| (1003-5-) Relative ans valience expression nu documento, por ato de RS1<br>30 900 (n1 até RS-59,000,00) |              |               |          |
|                                                                                                    |              |               |          |

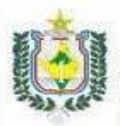

TRIBUNAL DE JUSTIÇA DO ESTADO DO AMAPÁ 34.870.576/0001-21 RUA GENERAL RONDON, 1295 68900911 - MACAPÁ - AP

| BANCO DO B                                            | RASIL      | 001-9       | 00190.00009 03036.66           | 2009 00000.317172                            | 1 74610000001759                 |
|-------------------------------------------------------|------------|-------------|--------------------------------|----------------------------------------------|----------------------------------|
| Cedente<br>TRIBUNAL DE JUSTIC                         | A DO ESTAD | DO DO AMAPÁ | CPF/CNPJ<br>34.870.576/0001-21 | Agência/Código do Cedente<br>3575-0 / 7818-2 | Vencimento<br>12/03/2018         |
| Sacado                                                |            |             |                                | Nº documento<br>000317/2018                  | Nosso número<br>3036662000000317 |
| Espécie<br>REAL                                       | Quantida   | sde         | Valor                          | (·) Descontos / Abatimentos                  | (=) Valor Documento<br>17,59     |
| Demonstrativ o                                        |            |             | (-) Outras deduções            | (+) Outros acréscimos                        | (=) Valor cobrado                |
| Número da guia: 000<br>TSNR: R\$3,91<br>TFJ: R\$13,68 | 317/2018   |             |                                |                                              | Autenticação mecânica            |

Corte na linha pontilhada

| Local de pagamento<br>Qualquer Banco. Preferencialmente, Banco do Brasil<br>Cedente<br>TRIBUNAL DE JUSTIÇA DO ESTADO DO AMAPÁ |                    |                 |              |             |                                  | Vencimenta<br>12/03/2018                  |
|----------------------------------------------------------------------------------------------------|--------------------|-----------------|--------------|-------------|----------------------------------|-------------------------------------------|
|                                                                                                    |                    |                 |              |             |                                  | Agência/Código cedente<br>3575-0 / 7818-2 |
| Data do documento Nº documento<br>07/03/2018 000317/2018                                                                      |                    | 0<br>L8         | Espécie doc. | Aceite<br>N | Data processamento<br>07/03/2018 | Nosso número<br>30366620000000317         |
| lso do banco                                                                                                    | Carteira<br>17     | Espécie<br>REAL | Quantidade   |             | Valor                            | (=) Valor do Documento<br>17,59           |
| nstruções (Texto de respo                                                                                                    | nsabilidade do ceo | iente)          |              | 1           | *                                | (-) Descontos / Abatimentos               |
| lúmero da guia: 00031<br>SNR: R\$3.91                                                                                         | 7/2018             |                 |              |             |                                  | (-) Outras deduções                       |
| FJ: R\$13,68                                                                                                    |                    |                 |              |             |                                  | (+) Mora / Multa                          |
|                                                                                                    |                    |                 |              |             |                                  | (+) Outros acréscimos                     |
|                                                                                                    |                    |                 |              |             |                                  | (=) Valor cobrado                         |
| acado                                                                                                    |                    |                 |              |             |                                  |                                           |
|                                                                                                    |                    |                 |              |             |                                  |                                           |
|                                                                                                    |                    |                 |              |             |                                  | Cod Patro                                 |

#### 5. Dúvidas e questionamentos

Entrar em contato com a Corregedoria Geral de Justiça do Estado do Amapá – CGJ-AP e o Departamento de Sistemas/Divisão de Sistemas Judiciários:

Secretaria da Corregedoria:

Serventuários: José Itamaraci, Denise Aragão

Telefone: (96) 3312-3300 ramais: 3168,3146,3149

E-mail: extrajudicial@tjap.jus.br

#### Departamento de Sistemas

Serventuários: Luiz Henrique, Renzo

Sá Telefone: (96) 3312-3300 ramais:

3167 E-mail: desisjud@tjap.jus.br